### 1、請於6月份會計月報做完後,再做半年結算報告,從會計/會計報告/半年報進入

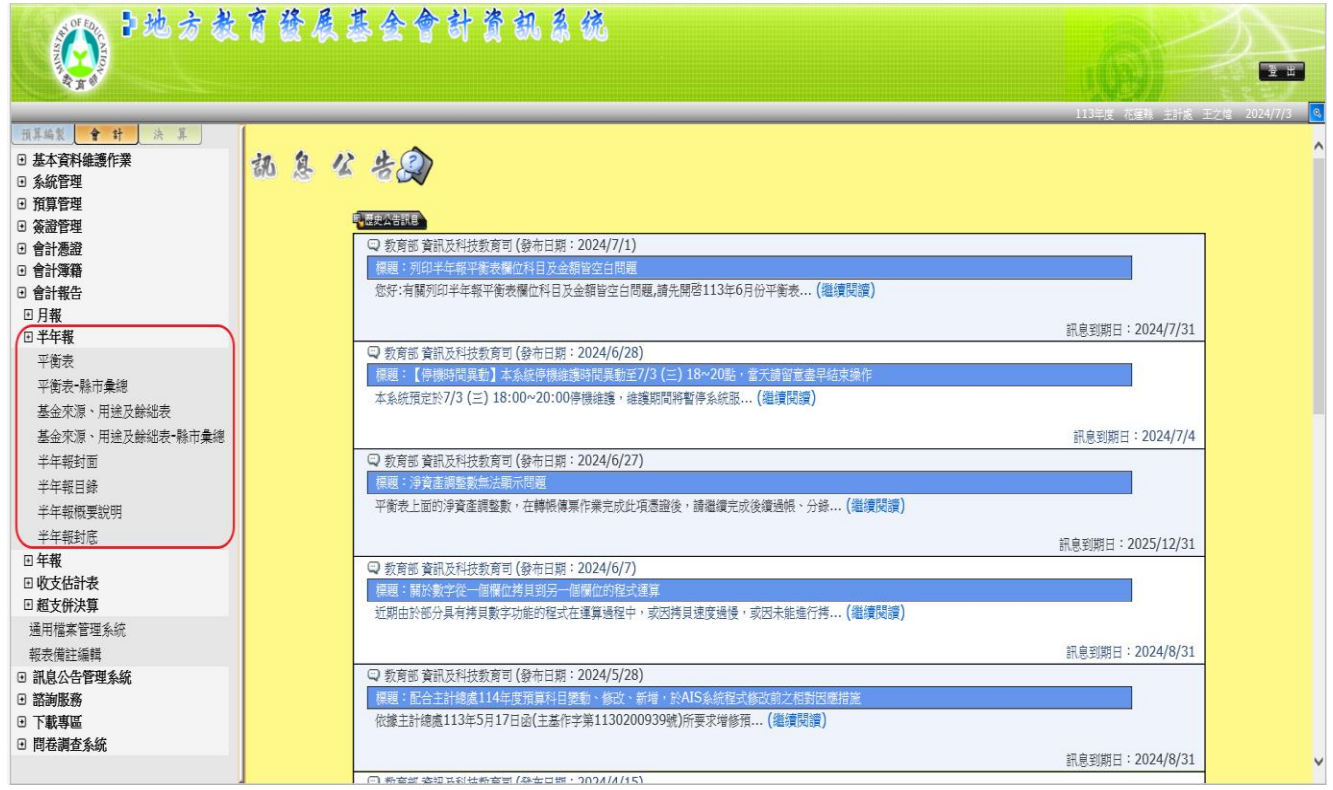

#### 2、點選平衡表

| 的地方教             | 育發展。   | 基全合计资讯系统                                                                                                    |                        |                |
|------------------|--------|----------------------------------------------------------------------------------------------------|------------------------|----------------|
|                  |        |                                                                                                    | 113年度 花蓮縣 主計處 王        | z/g 2024/7/3 🔍 |
| 預算編製 會計 決算       | 1      |                                                                                                    |                        |                |
| ● 基本資料維護作業       | 胡自以    | + (D)                                                                                                    |                        | <u>^</u>       |
| ● 系統管理           | 010 V2 |                                                                                                    |                        |                |
| ⊙ 預算管理           |        |                                                                                                    |                        |                |
| ● 簽證管理           |        |                                                                                                    |                        |                |
| ● 會計憑證           |        | ♀ 教育部 資訊及科技教育司 (發布日期:2024/7/1)                                                                                                    |                        |                |
| ● 會計簿籍           |        | 標題:列印半年報平衡表欄位科目及金額皆空白問題                                                                                                    |                        |                |
| • 會計報告           |        | 您好:有關列印半年報平衡表欄位科目及金額皆空日問題,請先開啓113年6月份平衡表 (溫濃閱讀)                                                                                                    |                        |                |
| 日月報              |        |                                                                                                    | <b>詽自到御日:2024/7/31</b> |                |
| 田半年報             |        | ● 新宮城 客担日利は新宮司 (発生日期・2024/6/28)                                                                                                    | 115.33州口 · 2024/1/31   |                |
| (平衡表)            |        | ◆ 教育部員前(文件文教育)(安州口朔・2024/0/20)<br>煙爾:「停機時間里動]太多約停機維護時間里動至7/3 (二) 18~20點, 常子請留音書早結束操作                                                                                                    |                        |                |
| 平衡表-縣市彙總         |        | 本 多 総 研 定                                                                                                    |                        |                |
| 基金來源、用途及餘絀表      |        | - Malanderse, Le ( Lesses - series): Manade - Andersheinis H 13 Malance, Caregebrand                                                                                                    |                        |                |
| 基金來源、用途及餘絀表·縣市彙總 |        |                                                                                                    | 訊息到期日:2024/7/4         |                |
| 半年報封面            |        | 教育部 資訊及科技教育司(發布日期: 2024/6/27)                                                                                                    |                        |                |
| 半年報目錄            |        | 標題:淨資產調整數無法顯示問題                                                                                                    |                        |                |
| 半年報概要說明          |        | 平衡表上面的淨資產調整數,在轉帳傳票作業完成此項憑證後,請繼續完成後續過帳、分錄(繼續閱讀)                                                                                                    |                        |                |
| 光伊報封库            |        |                                                                                                    |                        |                |
|                  |        |                                                                                                    | 訊息到期日:2025/12/31       |                |
| 日 收支估計表          |        | 🔾 教育部 資訊及科技教育司 (發布日期:2024/6/7)                                                                                                    |                        |                |
| 日 新支併決算          |        | 保護:朝於數字從一個隱位務員到另一個隱位的程式建算<br>20世界的數字從一個隱位務員到另一個隱位的程式建算                                                                                                    |                        |                |
| 通田橙蜜管理系统         |        | 近期田於部分具有務貝數子切能的程式任建算過程中,或因務貝速度通復,或因木能進行務…(邏環閱譯)                                                                                                    |                        |                |
| 超主播社 编辑          |        |                                                                                                    | 訊息到期日:2024/8/31        |                |
| +₩45(周証/###      |        | ③ 教育部 資訊及科技教育司(發布日期: 2024/5/28)                                                                                                    | SUCCESSION LOC HOLDE   |                |
|                  |        | 標題:配合主計總處114年度預算科目變動、修改、新增,於AIS系統程式修改前之相對因應增施                                                                                                    |                        |                |
| □ 山田 小水山         |        | 依據主計總處113年5月17日後(主基作字第1130200939號)所要求增修預(繼續閱讀)                                                                                                    |                        |                |
| → 開業調査系統         |        | To the second state of the second state of the |                        |                |
| - HIRINGE NOW    |        |                                                                                                    | 訊息到期日:2024/8/31        | ~              |
|                  |        | ① 李母慎 各省县並本書書「金井田雲・2024/4/15」                                                                                                    |                        |                |

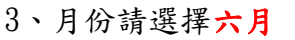

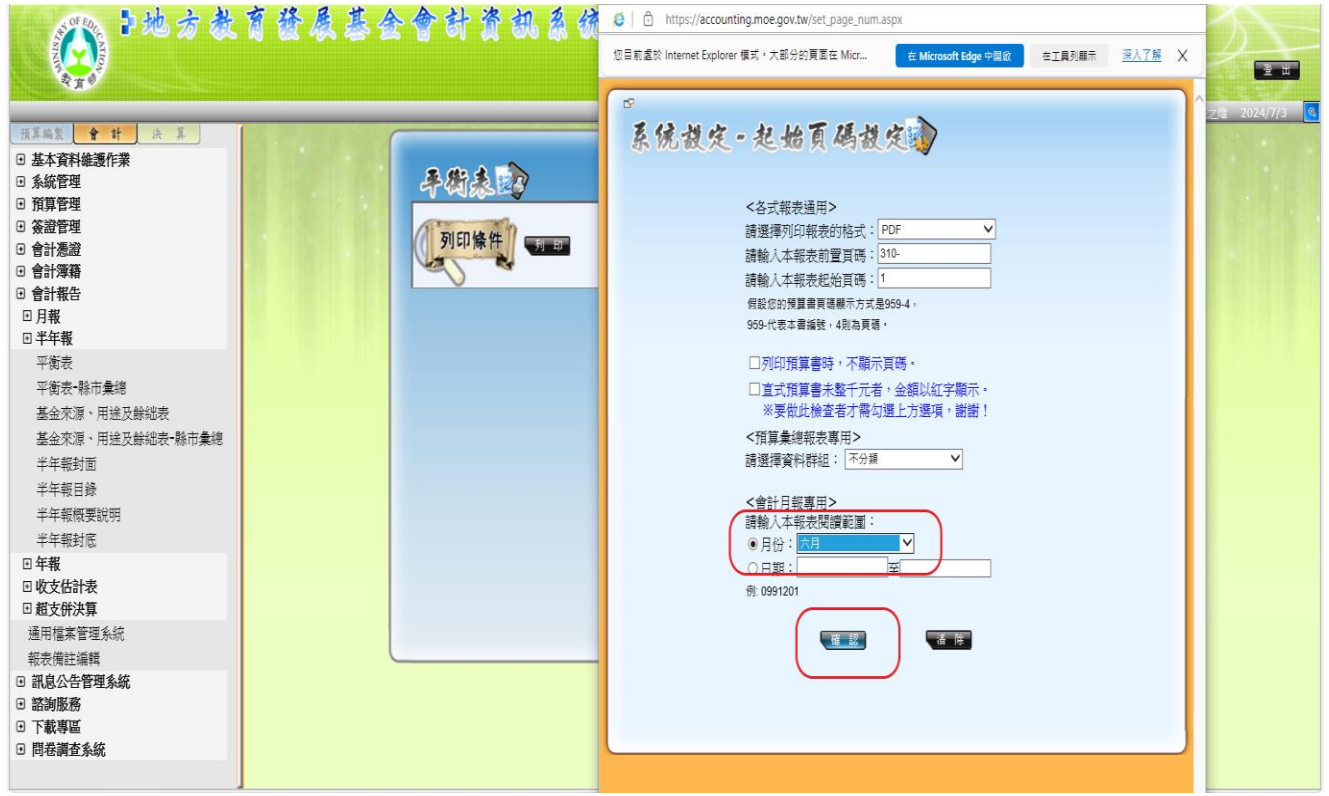

### 4、產生出本表後列印

| 1. 地方教                                                                                                    | 育務展其会命計資言             | https://accounting.moe.gov.tw/snd_rp_acc_                                                                                                    | ms_balance_summary_v2.as                                                                                                    | apx - 設定借 1 - Microsoft Edge                                                                                                    |                                                                                                    | - 0                                                                                                    | х |                 |
|----------------------------------------------------------------------------------------------------|-----------------------|----------------------------------------------------------------------------------------------------|----------------------------------------------------------------------------------------------------|----------------------------------------------------------------------------------------------------|----------------------------------------------------------------------------------------------------|----------------------------------------------------------------------------------------------------|---|-----------------|
|                                                                                                    |                       | 🤞 📋 https://accounting.moe.go                                                                                                    | v.tw/snd_rp_acc_ms_bal                                                                                                    | lance_summary_v2.aspx                                                                                                    |                                                                                                    |                                                                                                    |   |                 |
| AT A                                                                                                    |                       | 怒目前處於 Internet Explorer 榎式・大部                                                                                                    | 分的頁面在 Microsoft Edd                                                                                                    | e                                                                                                    | 10 在丁里利翻示                                                                                                    | 深入了解                                                                                                    | X |                 |
|                                                                                                    |                       |                                                                                                    |                                                                                                    |                                                                                                    |                                                                                                    |                                                                                                    |   | 毛王之陰 2024/7/3 🔍 |
| 項某編集     全     计     注,其       •     基本資料維護作業       •     系統管理       •     預算管理       •     資證管理       •     會計遷證       •     會計運籍       •     會計運籍           | <b>手術表記</b><br>[列印條件] |                                                                                                    | 花蓮縣地;<br>·<br>·<br>·<br>·<br>·<br>·<br>·                                                                                                    | 方教育發展基金<br>平衡表<br>1113年6月30日                                                                                                    | 星位:新                                                                                                    | 5.幣元                                                                                                    |   |                 |
| 団 月報<br>□ 半年報                                                                                                    |                       | 4 D                                                                                                    | A \$5                                                                                                    | V 14 12                                                                                                    | A 65                                                                                                    | e/ 10/ 10                                                                                                    |   |                 |
| 平衡表<br>平衡表, 點市彙總<br>基金來源、用途及餘绌表<br>基金來源、用途及餘绌表<br>基金來源、用途及餘绌表。縣市彙總<br>半年報封面<br>半年報目錄<br>半年報封配<br><b>中年報</b><br>回 <b>收支估計表</b><br>回 超支併決算<br>通用檔案管理系統<br>半年後世界 |                       | 育產<br>該動資產<br>現計算改換金<br>累計算改換金<br>應收款項為<br>其代款項票<br>展代款項票<br>展代款項票<br>展代款項票<br>展代款項票<br>展代款項票<br>展代款項票<br>展代款項票<br>展代款項票<br>展代款項票<br>展代款項票<br>展<br>上<br>此<br>此<br>定<br>此<br>行<br>等及<br>定<br>的<br>定<br>定<br>和<br>行<br>等及<br>定<br>的<br>定<br>定<br>的<br>行<br>等及<br>定<br>的<br>完<br>之<br>行<br>等及<br>定<br>的<br>完<br>之<br>行<br>等及<br>定<br>的<br>完<br>之<br>行<br>等<br>改<br>定<br>的<br>行<br>等<br>及<br>定<br>行<br>等<br>改<br>定<br>行<br>等<br>改<br>定<br>行<br>等<br>改<br>定<br>行<br>等<br>改<br>之<br>行<br>等<br>改<br>之<br>行<br>等<br>改<br>成<br>列<br>行<br>等<br>改<br>之<br>行<br>等<br>改<br>成<br>列<br>行<br>等<br>改<br>成<br>符<br>等<br>改<br>成<br>列<br>行<br>等<br>改<br>成<br>句<br>行<br>等<br>改<br>成<br>令<br>之<br>成<br>行<br>等<br>之<br>成<br>行<br>令<br>之<br>成<br>行<br>令<br>之<br>成<br>句<br>行<br>令<br>之<br>成<br>句<br>行<br>令<br>之<br>成<br>句<br>行<br>令<br>之<br>(<br>)<br>)<br>(<br>)<br>(<br>)<br>)<br>(<br>)<br>)<br>(<br>)<br>)<br>(<br>)<br>(<br>)<br>)<br>(<br>)<br>(<br>)<br>)<br>(<br>)<br>(<br>)<br>)<br>(<br>)<br>(<br>)<br>)<br>(<br>)<br>(<br>)<br>(<br>)<br>)<br>(<br>)<br>(<br>)<br>(<br>)<br>)<br>(<br>)<br>(<br>)<br>(<br>)<br>(<br>)<br>(<br>)<br>)<br>(<br>)<br>(<br>)<br>)<br>(<br>)<br>(<br>)<br>)<br>(<br>)<br>(<br>)<br>(<br>)<br>()<br>)<br>(<br>)<br>()<br>)<br>()<br>)<br>)<br>()<br>)<br>()<br>)<br>()<br>)<br>()<br>)<br>()<br>)<br>()<br>)<br>()<br>)<br>()<br>)<br>()<br>)<br>()<br>)<br>()<br>)<br>()<br>)<br>()<br>)<br>()<br>)<br>()<br>)<br>()<br>)<br>()<br>)<br>)<br>()<br>)<br>()<br>)<br>()<br>)<br>()<br>)<br>()<br>)<br>()<br>)<br>()<br>)<br>()<br>)<br>()<br>)<br>()<br>)<br>()<br>)<br>()<br>)<br>)<br>()<br>)<br>()<br>)<br>)<br>()<br>)<br>()<br>)<br>)<br>()<br>)<br>()<br>)<br>)<br>()<br>)<br>)<br>()<br>)<br>()<br>)<br>()<br>)<br>()<br>)<br>()<br>)<br>()<br>)<br>)<br>()<br>)<br>()<br>)<br>()<br>)<br>()<br>)<br>()<br>)<br>()<br>)<br>()<br>)<br>()<br>)<br>()<br>)<br>()<br>)<br>()<br>)<br>()<br>)<br>()<br>)<br>()<br>)<br>()<br>)<br>)<br>()<br>)<br>()<br>)<br>()<br>)<br>)<br>()<br>)<br>()<br>)<br>()<br>)<br>)<br>()<br>)<br>()<br>)<br>()<br>)<br>)<br>()<br>)<br>()<br>)<br>)<br>()<br>)<br>()<br>)<br>)<br>)<br>()<br>)<br>)<br>()<br>)<br>)<br>)<br>)<br>()<br>)<br>)<br>)<br>)<br>()<br>)<br>)<br>)<br>)<br>)<br>()<br>)<br>)<br>)<br>)<br>)<br>()<br>)<br>)<br>)<br>)<br>)<br>)<br>()<br>)<br>)<br>)<br>)<br>)<br>()<br>)<br>)<br>)<br>)<br>)<br>)<br>)<br>()<br>)<br>)<br>)<br>)<br>)<br>)<br>()<br>)<br>)<br>)<br>)<br>)<br>)<br>)<br>()<br>)<br>)<br>)<br>)<br>)<br>)<br>()<br>)<br>)<br>)<br>)<br>)<br>)<br>)<br>)<br>) | 10, 073, 214, 122 11<br>3, 721, 891, 925 13<br>3, 291, 185, 183 13<br>3, 290, 381, 783<br>3, 290, 381, 783<br>3, 290, 381, 784<br>3, 290, 381, 784<br>3, 290, 381, 784<br>3, 292<br>58, 487, 784<br>59, 346, 887<br>5, 294, 571, 533<br>1, 284, 577<br>-334, 336, 647<br>-334, 336, 647<br>-334, 336<br>-334, 336<br>-334, 3 | <ol> <li>0,00 负债</li> <li>5,5 点线動資償</li> <li>52,65 点线動資償</li> <li>52,65 点线動資償</li> <li>52,65 高付資用</li> <li>6,6付款項</li> <li>7,86 代表政項</li> <li>8,87 代表政項</li> <li>1,47 現代政人</li> <li>0.88 米化良債</li> <li>0.59 仟項負債</li> <li>2,49 音人保護於總領</li> <li>1,23 淨資產</li> <li>4.66 淨資產</li> <li>3,32</li> <li>2,57</li> </ol> | 935, 674, 636<br>822, 487, 046<br>822, 487, 046<br>821, 874, 046<br>821, 974, 300<br>0<br>113, 187, 590<br>113, 187, 590<br>114, 187, 590<br>115, 590<br>114, 597<br>115, 597<br>115, | 9, 29<br>8, 17<br>8, 17<br>0, 01<br>8, 16<br>0, 00<br>0, 00<br>0, 00<br>0, 00<br>0, 00<br>0, 00<br>0, 00<br>0, 00<br>1, 12<br>1, 12<br>1, 12<br>1, 12<br>0, 00<br>90, 71<br>90, 71<br>90, 71<br>74, 30 |   |                 |
| HKALIGELIGE™<br>■ 訊息公告管理系統<br>■ 試過服務                                                                                                    |                       | 房屋建築及設備<br>累計折舊-房屋建築及<br>設備                                                                                                    | 6, 338, 116, 492 6                                                                                                    | 32, 92                                                                                                    | -22, 211                                                                                                    | 0.00                                                                                                    |   |                 |
| <ul> <li>1) 品詞版物</li> <li>1) 下載專區</li> <li>1) 問卷調查系統</li> </ul>                                                                                               |                       | 機械及設備<br>機械及設備                                                                                                    | 1.39{列印檔案((                                                                                                    | Ctrl+P)                                                                                                    | 10, 013, 214, 122                                                                                                    | 112                                                                                                    | v |                 |

# 5、點選基金來源、用途及餘紬表,確認勾選項目如下圖後點選列印

| Pth to the state                                                                                                    | 育發展基金。 | 合计资讯系统                                                      |                                                                                                    |                    |
|----------------------------------------------------------------------------------------------------|--------|-------------------------------------------------------------|----------------------------------------------------------------------------------------------------|--------------------|
| 東東馬敦       全 井 法 耳         ● 基本資料維護作業       系統管理         ● 預算管理       ● 簽證管理         ● 含計源證       ● 含計源證         ● 含計源語       ● 含計源語         ● 含計源語       ● 含計源語         ● 含計源語       ● 含計源語         ● 含計源語       ● 含計源語         ● 含計源語       ● 含計源語         ● 含計源語       ● 含計源語         ● 含計源語       ● 含計源語         ● 含計源語       ● 含計源語         ● 含計源語       ● 含計源語         ● 含計源語       ● 含計源語         ● 含計源語       ● 含計源語         ● 含計源語       ● 含計源語         ● 含計源語       ● 含計源語         ● 学校表示源、用途及餘結準       半年報封慮         半年報封應       半年報封應         ● 以支估計表       ● 國友許決算         通用檔案管理系統       ● 諮詢服務         ● 下載導區       ● 間表調查系統 |        | <ul> <li>⑦印味在</li> <li>⑦印電表</li> <li>⑦卯印備註(另紙説明)</li> </ul> | <ul> <li>□ 須印至工作計畫</li> <li>□ 須用預算数</li> <li>□ 可用預算数</li> <li>□ 可用預算数</li> <li>□ 可用預算数</li> <li>● 諸校和式:</li> <li>○ 舊格式</li> <li>● 主計總處公告之格式</li> </ul> | ■ 王計志 土之端 20/4///3 |

6、月份請選擇六月

| 1. 1地方教                                                                                                    | 育發展基合合計資訊系統                                                                                                    |   |
|----------------------------------------------------------------------------------------------------|----------------------------------------------------------------------------------------------------|---|
|                                                                                                    | 🥥 報表頁碼設定 - 設定權 1 - Microsoft Edge - 🛛                                                                                                    | × |
| To a state of the state of the | 🧔   🗅 https://accounting.moe.gov.tw/set_page_num.aspx                                                                                               |   |
| 現業編集         中         決         算           ●         基本資料維護作業         ●         糸統管理         ●         第           ●         系統管理         ●         第         第         ●         第           ●         新添管理         ●         會計測器         ●         ●         第         ●         ●         ●         ●         ●         ●         ●         ●         ●         ●         ●         ●         ●         ●         ●         ●         ●         ●         ●         ●         ●         ●         ●         ●         ●         ●         ●         ●         ●         ●         ●         ●         ●         ●         ●         ●         ●         ●         ●         ●         ●         ●         ●         ●         ●         ●         ●         ●         ●         ●         ●         ●         ●         ●         ●         ●         ●         ●         ●         ●         ●         ●         ●         ●         ●         ●         ●         ●         ●         ●         ●         ●         ●         ●         ●         ●         ●         ●         ● <th>▼<br/>たんれなく- たんめて らんけ ()<br/>ACT 現 表 通用<br/>「<br/>「<br/>「<br/>「<br/>「<br/>」<br/>「<br/>」<br/>」<br/>…<br/>…<br/>…<br/>…<br/>…<br/>…<br/>…<br/>…<br/>…<br/>…<br/>…<br/>…<br/>…</th> <th></th>                                                                                                    | ▼<br>たんれなく- たんめて らんけ ()<br>ACT 現 表 通用<br>「<br>「<br>「<br>「<br>「<br>」<br>「<br>」<br>」<br>…<br>…<br>…<br>…<br>…<br>…<br>…<br>…<br>…<br>…<br>…<br>…<br>… |   |
|                                                                                                    |                                                                                                    |   |

# 7、產生出本表後列印

| 1 地方教育發展                                                                                                    | 基金會計資言                                      | 凡系统                     |                          |                            |                            |                 |          | -D-             |  |
|----------------------------------------------------------------------------------------------------|---------------------------------------------|-------------------------|--------------------------|----------------------------|----------------------------|-----------------|----------|-----------------|--|
| Attps://accou                                                                                                    | nting.moe.gov.tw/snd_6ms_report_fund_residu | e_summary_ext.aspx - 設定 | E帽 1 - Microsoft Edge    |                            |                            | 2.7             | - D X    | 登出              |  |
| Ø  🗅 h                                                                                                    | ttps://accounting.moe.gov.tw/snd_6ms_       | report_fund_residue_su  | ummary_ext.aspx          |                            |                            |                 |          | →走 エラ後 2024/7/3 |  |
| 预算编数         會計         決算         您目前處於 In           • 基本資料維護作業         · · · · · · · · · · · · · · · · · · ·                           | iternet Explorer 模式,大部分的頁面在 Mici            | rosoft Edge 中可呈現更信      | 圭效果。 在 Microsoft E       | idge 中關啟 在工具列幕示            |                            |                 | <u> </u> |                 |  |
| <ul> <li>         系統管理         預算管理         · 預算管理         · 资證管理         · 资證管理         · · · · · · · · · · · · · · · · · · ·</li></ul> | 花蓮縣地方教育發展基金                                 |                         |                          |                            |                            |                 |          |                 |  |
| <ul> <li>● 會計憑證</li> <li>● 會計簿籍</li> </ul>                                                                                               |                                             | 基金                      | 金來源、用途及                  | <u>&amp; 餘絀表</u>           |                            |                 |          |                 |  |
| <ul> <li>● 會計報告</li> <li>● 月報</li> </ul>                                                                                                 |                                             | 中華民國 11                 | 3年1月1日至                  | 113年6月30日                  | 單位                         | : 新臺幣元          |          |                 |  |
| ● 半年報                                                                                                    | 項                                           | 目                       | sik 1197 ml.             | 八町万筒制                      | 比較增減(                      | (-)             |          |                 |  |
| 平衡表<br>平衡表-縣市彙總                                                                                                    | 名稱                                          | 編號                      | 頁除數                      | 分配預异數                      | 金額                         | %               |          |                 |  |
| 基金來源、用途及餘絀表<br>基金來源、用途及餘絀表-縣市彙總                                                                                                    | 基金来源<br>劳務收入                                | 4<br>43                 | 5,847,969,471<br>350,182 | 6,296,085,000<br>2,480,000 | -448,115,529<br>-2,129,818 | -7.12<br>-85.88 |          |                 |  |
|                                                                                                    | 服務收入                                        | 431                     | 350,182                  | 2,480,000                  | -2,129,818                 | -85.88          |          |                 |  |
| 半年報概要說明                                                                                                    | 財產收入                                        | 45                      | 10,724,787               | 10,011,000                 | 713,787                    | 7.13            |          |                 |  |
| 半年報封底<br>回 <b>年報</b>                                                                                                    | 財産處分收入                                      | 451                     | 5,000                    | 6 004 000                  | 5,000                      | 8.61            |          |                 |  |
| <ul> <li>取支估計表</li> <li>超支併決算</li> </ul>                                                                                                 | 權利金收入                                       | 453                     | 5,167,709                | 3,628,000                  | 1,539,709                  | 42.44           |          |                 |  |
| 通用檔案管理系統<br>報表備註編輯                                                                                                    | 利息收入                                        | 454 m                   |                          | 10012000                   | -375,815                   | -99.16          |          |                 |  |
| <ul> <li>● 訊息公告管理系統</li> <li>● 諮詢服務</li> </ul>                                                                                           | 其他财產收入                                      | 451                     |                          |                            | 61,784                     |                 |          |                 |  |
| <ul> <li>□ 下載專區</li> <li>□ 問卷調查系統</li> </ul>                                                                                             |                                             |                         |                          |                            |                            |                 |          |                 |  |